## Missouri State. My LEARNING CONNECTION

## How do I access and retrieve training reports on my employees?

Supervisors can pull on demand reports for their full-time employees to monitor completion status of assigned training. All employees, both full-time and part-time, have access to print copies of their certificates for their supervisors with all documentation being recorded electronically in *My Learning Connection*.

<u>Step 1:</u> After logging into *My Learning Connection* through the Missouri State portal, select **Standard Reports** under the **Reports** tab.

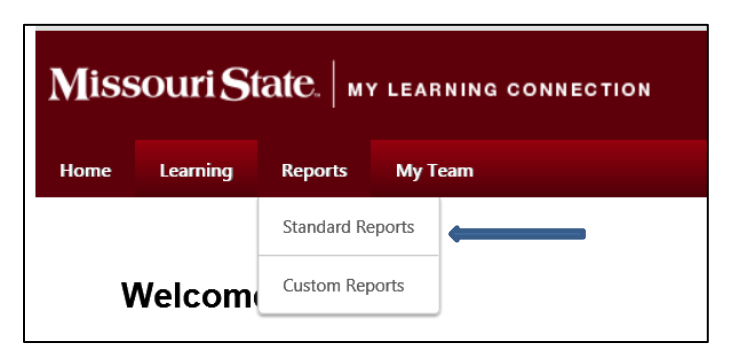

<u>Step 2:</u> The **Standard Report** window will open. Access reports on your employees based on the University's Organization Chart. Select **Track Employees**.

|      | ome Learning Reports |         | My Team |  |  |
|------|----------------------|---------|---------|--|--|
| Home | Learning             | Reports | My ream |  |  |

Step 3: Select the Training Status Summary report.

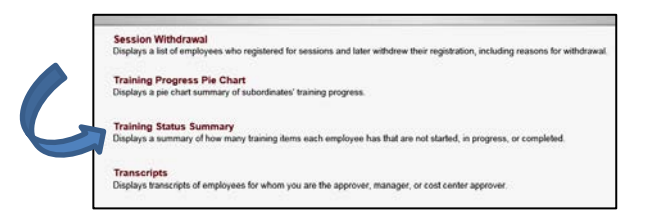

Training Status Summary Displays a summary of how many training items each employee has that are not started, in progress, or completed. <u>Step 4:</u> Select the following to pull the transcript information for your full-time employees on the assigned Compliance Refresher Training.

| Training Status Summary                                                                                                    |                |      |         |             |         |         |         |         |                                   |  |
|----------------------------------------------------------------------------------------------------|----------------|------|---------|-------------|---------|---------|---------|---------|-----------------------------------|--|
| New training progress information for your subordinates. The date filters below refer to the date the training was requested/assigned. |                |      |         |             |         |         |         |         |                                   |  |
| Date Filters                                                                                                    |                |      |         |             |         |         |         |         |                                   |  |
| Date Criteria : Select                                                                                                    | ct V From:     |      |         | April, 2018 |         | To:     |         |         |                                   |  |
| Advanced Filters                                                                                                    |                | Su   | Мо      | Tu          | We      | Th      | Fr      | Sa      |                                   |  |
| Training Type :                                                                                                    | Online Class   | E 25 | 26<br>2 | 27<br>3     | 28<br>4 | 29<br>5 | 30<br>6 | 31<br>7 | culum 🗹 Library 🗹 Session 🗹 Exter |  |
|                                                                                                    | English (US)   | 8    | 9       | 10          | 11      | 12      | 13      | 14      |                                   |  |
| Options :                                                                                                    | Hide Archive   | 15   | 16      | 17          | 18      | 19      | 20      | 21      | linates                           |  |
| Display :                                                                                                    | All Training   | 29   | 30      | 1           | 2       | 3       | 4       | 5       |                                   |  |
| Include Removed Training                                                                                                    | Include traini | т р  | oday:   | Frida       | ay, Ap  | oril 13 | 3, 20   | 18      | ript                              |  |
|                                                                                                    | Q Search       | _    |         |             |         |         |         |         |                                   |  |

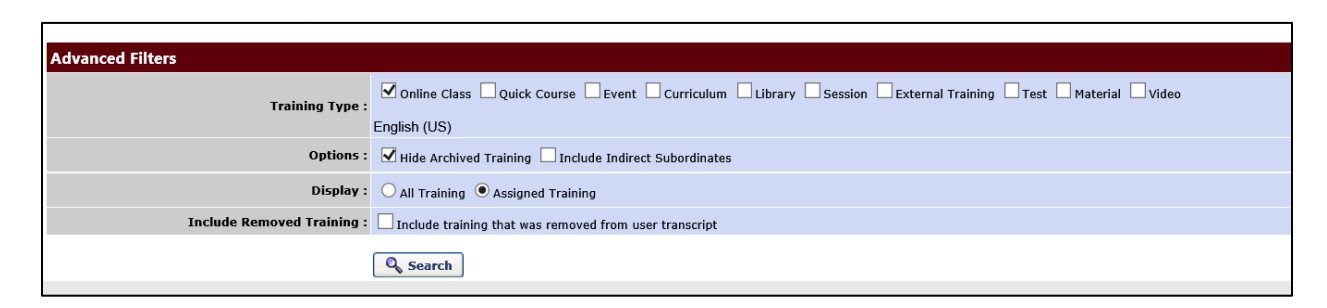

- Date Criteria From April 18, 2018 To current date for refresher training.
- Training Type Online Class
- Options Hide Archived Training
- Display Assigned Training (All Training options will display all of the training on the employee's transcript)

Step 5: Select Search to pull information from the system.

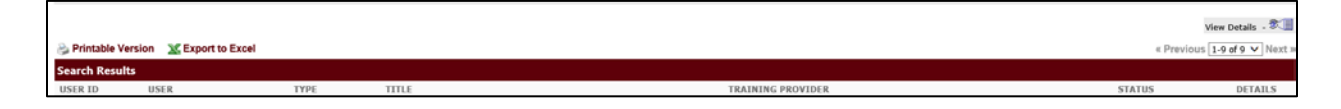

Please Note: Information can be exported to Excel or printed directly from the report.

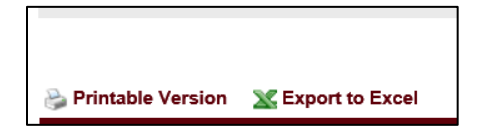

Select the **View Details icon** located on the employee's line to view detail information on the employee's transcript. Also, depending on the number of records that are returned from the inquiry, select **Next** to access subsequent pages.

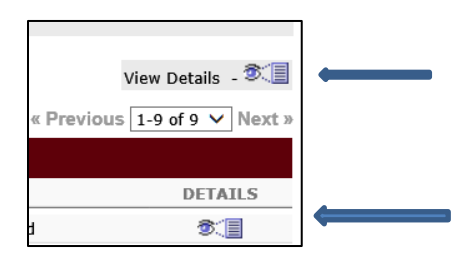